# Procédure de Réinitialisation du Mot de Passe par l'Utilisateur

## Introduction

Ce guide explique comment procéder à la réinitialisation du mot de passe en cas d'erreur lors de la saisie de la combinaison « code utilisateur » et « mot de passe ». Notez que le bouton « Mot de passe oublié ? » apparaît uniquement après une tentative de connexion infructueuse. Suivez les étapes ci-dessous pour réinitialiser votre mot de passe.

## Prérequis

- Accès à votre adresse e-mail : L'e-mail associé à votre compte doit être valide et accessible, afin de recevoir les instructions de réinitialisation.
- **Connexion Internet :** Une connexion stable est requise pour accéder à l'application ainsi qu'à votre messagerie.

## Étapes Détaillées de la Réinitialisation du Mot de Passe

- 1. Tentative de Connexion
  - Saisie des identifiants : Entrez votre *code utilisateur* et votre *mot de passe* dans les champs prévus sur la page de connexion.
  - Comportement du bouton « Mot de passe oublié ? » : Ce bouton ne sera pas visible tant que la combinaison « code utilisateur » / « mot de passe » est correcte.
    Remarque : Si votre saisie est correcte, vous accédez directement à l'application sans voir ce bouton.

| MRAsoft <sub>3.0</sub><br>Bienvenue |   |
|-------------------------------------|---|
| Code usager                         |   |
| Mot de passe                        | _ |
| CONNEXION                           |   |
|                                     |   |
|                                     |   |

### 2. Apparition du Bouton « Mot de passe oublié ? »

### • Échec de connexion :

Si la combinaison est incorrecte, la page affiche un message d'erreur et fait apparaître le bouton ou le lien « Mot de passe oublié ? ».

#### • Instruction :

Cliquez sur ce bouton pour démarrer le processus de réinitialisation du mot de passe.

| Μ          | RAsoft <sub>3.0</sub><br>Bienvenue |
|------------|------------------------------------|
| Code usad  | er                                 |
| 847        |                                    |
| Mot de pas | se                                 |
|            | Combinaison invalide.              |
|            | CONNEXION                          |
| R          | Mot de passe oublié ?              |

### 3. Saisie de l'Adresse E-mail

- Formulaire de réinitialisation : Sur la page suivante, saisissez l'adresse e-mail associée à votre compte.
- Conseil :

Vérifiez que l'adresse e-mail est correctement orthographiée pour éviter les erreurs de communication.

| MRAsoft <sub>3.0</sub>                                 |
|--------------------------------------------------------|
| Réinitialisation du mot<br>de passe<br>Adresse Email : |
| Réinitialiser Cancel                                   |
| CONNEXION<br>Mot de passe oublié ?                     |
|                                                        |

### 4. Envoi de la Demande de Réinitialisation

#### • Validation :

Cliquez sur le bouton « Envoyer » ou « Soumettre » pour lancer la demande de réinitialisation.

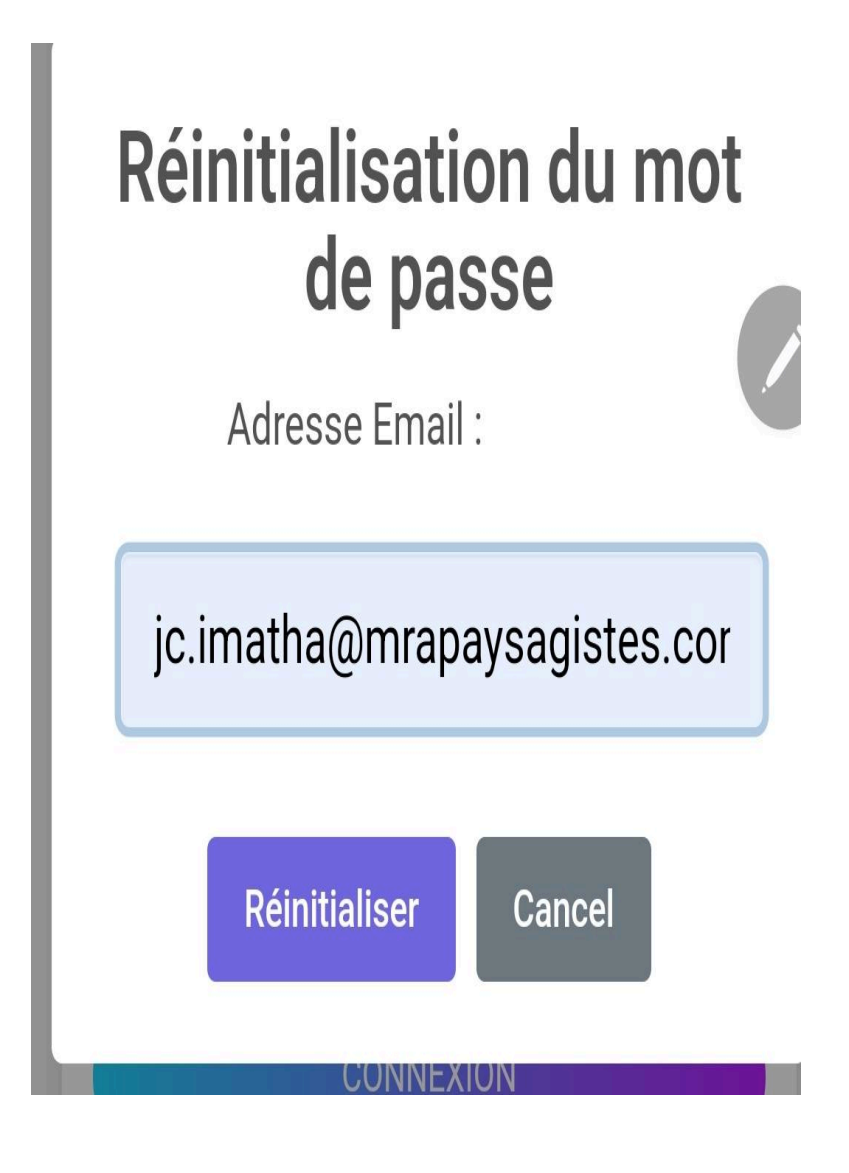

## 5. Vérification de la Boîte de Réception

• Notification :

Un e-mail de réinitialisation vous sera envoyé. Pensez à vérifier également le dossier « Spam » si vous ne le voyez pas dans votre boîte principale.

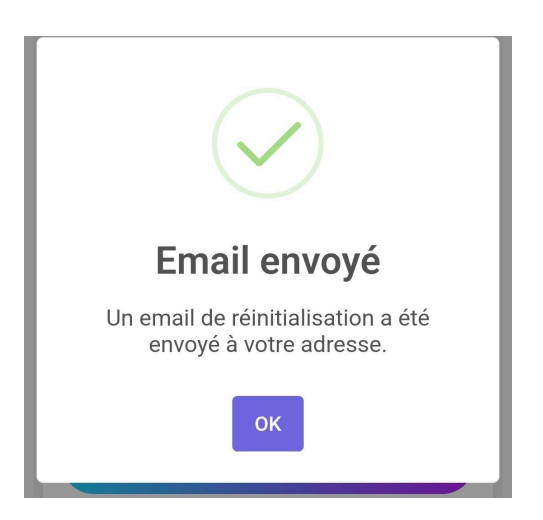

### 6. Suivi de la Réinitialisation

• Accès via le lien : Ouvrez l'e-mail et cliquez sur le lien sécurisé de réinitialisation.

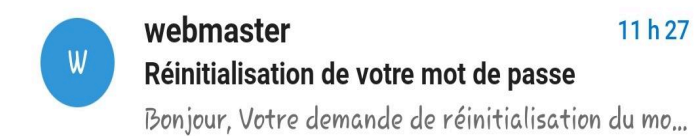

Réinitialisation de votre mot de passe

Bonjour,

Votre demande de réinitialisation du mot de passe sur Mrasoft a été accepter

Cliquez sur le lien suivant pour réinitialiser votre mot de passe :

https://www.mrasoft.net/punch/proheures/ne wpasswd? token=e7c653a8f7cd34a0ff108426bef2652e4 182e5f29aefbfe069ed464347fbc9ea

Ce lien est valide pendant 1 heure.

- Définition d'un nouveau mot de passe : Sur la page de réinitialisation, entrez un nouveau mot de passe dans le champ prévu, puis confirmez-le dans le champ de validation.
- Bonnes pratiques : Utilisez un mot de passe complexe (combinaison de lettres majuscules, minuscules, chiffres et caractères spéciaux).

## Réinitialisation

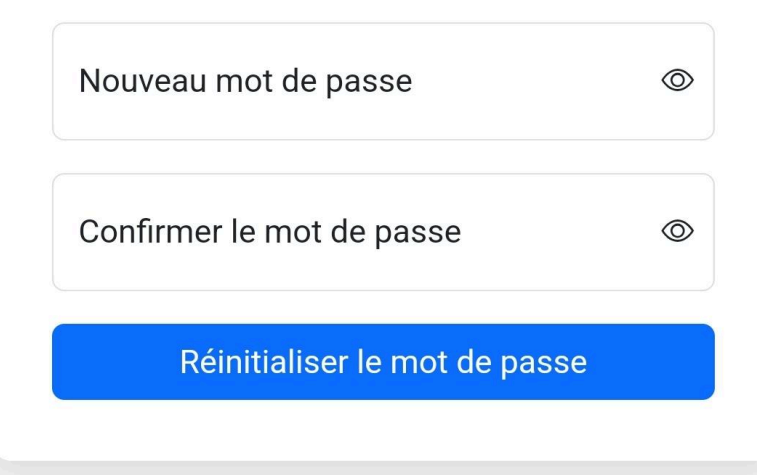

### 7. Confirmation et Connexion

• Validation :

Cliquez sur le bouton « Valider » ou « Confirmer » pour finaliser la procédure.

• Message de confirmation : Un message vous indiquera que le mot de passe a été changé avec succès.

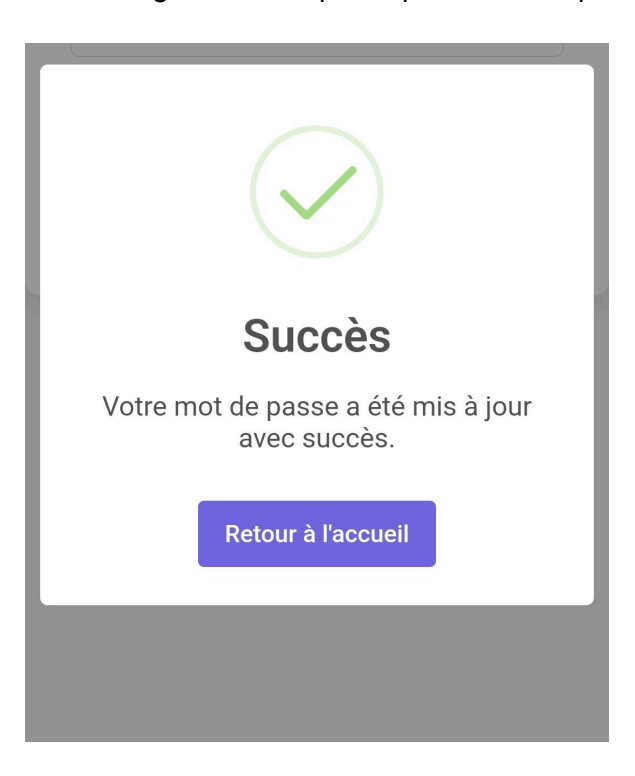

#### • Nouvelle connexion :

Retournez à la page de connexion et connectez-vous à l'aide de votre *code utilisateur* et du nouveau mot de passe.

## **Points Importants**

• Visibilité du bouton « Mot de passe oublié ? » :

Il est important de noter que ce bouton apparaît uniquement après un échec de connexion (lorsque la combinaison saisie est incorrecte).

- **Si vous constatez que le bouton n'apparaît pas,** cela signifie que les identifiants saisis correspondent à un compte existant et que vous devriez avoir accès à l'application.
- Assistance technique : En cas de problèmes persistants ou si vous ne recevez pas l'e-mail de réinitialisation, contactez le support technique pour obtenir de l'aide.

## Conclusion

La procédure de réinitialisation du mot de passe a été conçue pour être simple et sécurisée. Gardez à l'esprit que le bouton « Mot de passe oublié ? » n'apparaît qu'après une tentative de connexion infructueuse, ce qui permet de limiter son affichage et de renforcer la sécurité. En suivant ces étapes, vous pourrez rapidement regagner l'accès à votre compte en toute confiance.